# 精灵维护工具使用指南

V 1.0

"精灵维护工具"由上海颖电公司提供,用于精灵系列 I/O 模块的卡件扫描、通道诊断、地址 修改等,基于手机 OTG 功能 (On-The-Go),便捷灵活。

一、软件获取

## 途径一:

使用手机浏览器扫描以下二维码,进入下载与安装流程

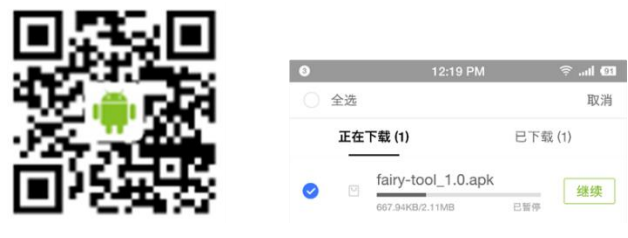

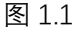

注意:当前仅支持安卓系统。

## 途径二:

颖电公司的官方网站提供"精灵维护工具"的最新版本。

1) 在浏览器地址栏输入 www.corsmart.com, 打开网站

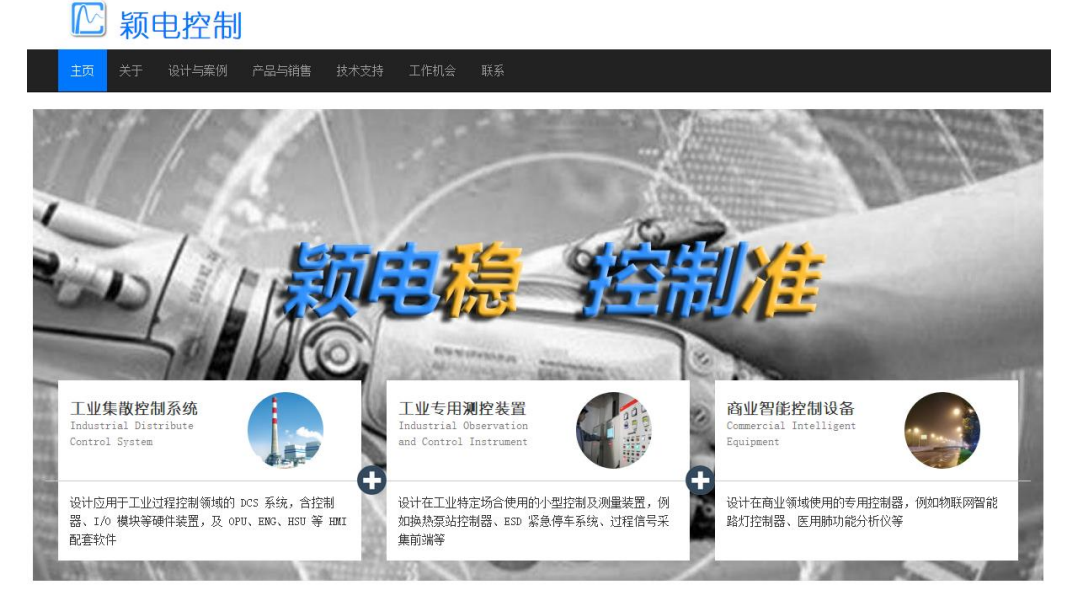

#### 我们做什么

潁电控制致力于为客户研发各类工业或商用控制系统,和配套的信号处理及人机界面 我们公司也是华文公司IBPCS-3000/4000系统的指定生产商,及产品销售总代理,并提供华文产品的售后服务和技术支持

图 1.2

1/5

2) 点击进入"技术支持"页面,选择"精灵维护工具"项  $\sim$ 颖电控制 技术支持 颖电"精灵"系列产品 华文 HPCS3000/4000 系统 软件下载 系统配置测算 <u>精灵维护工具</u> 图 1.3 3) 将 APP 下载到手机 🗠 颖电控制 维护工具 精灵维护工具 功能 下载 安卓版 最新版本: 1.0 点击下载链接: 下载 或使用 手机浏览器 扫描二约

图 1.4

4) 安装完毕, 桌面将出现工具图标,

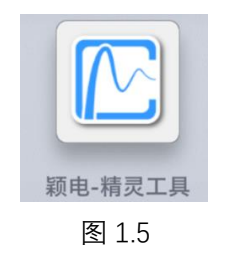

二、配套工具

1) A~B 数据线

两端分别为 Type-A 型公口和 Type-B 型公口,带屏蔽铜芯电缆,长度1米。 又称打印机数据线、USB-A~USB-B 转接线。

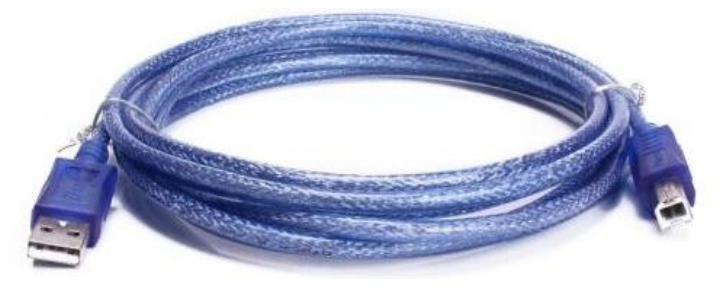

图 2.1 A~B 数据线

# 2) OTG 适配器

Type-A 型母口转换成 Type-C 型接头,或 Type-A 型母口转换成 Micro-USB 接头,根据手 机型号而定。

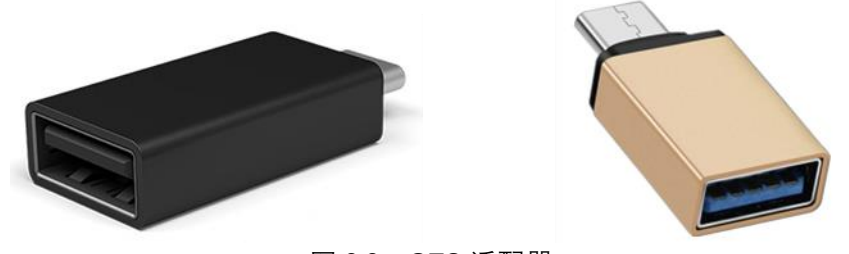

图 2.2 OTG 适配器

- 三、使用
- 1) 正确连接 USB-A~USB-B 数据线

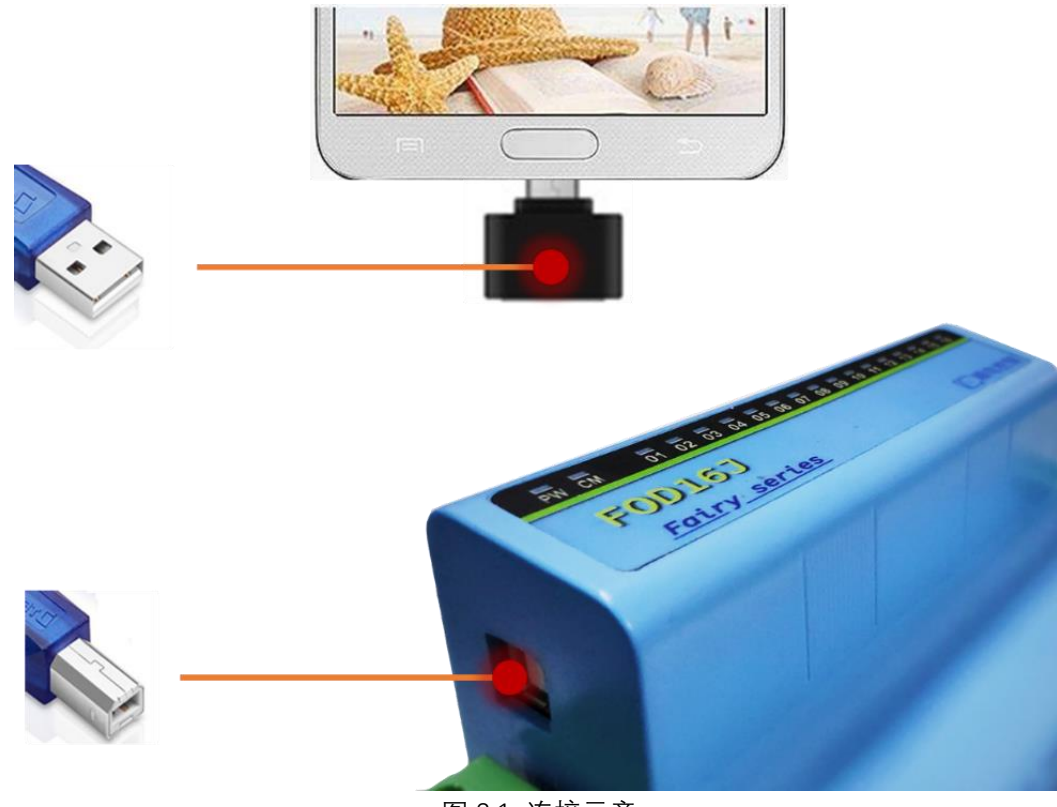

图 3.1 连接示意

2) 双击图标,进入 APP

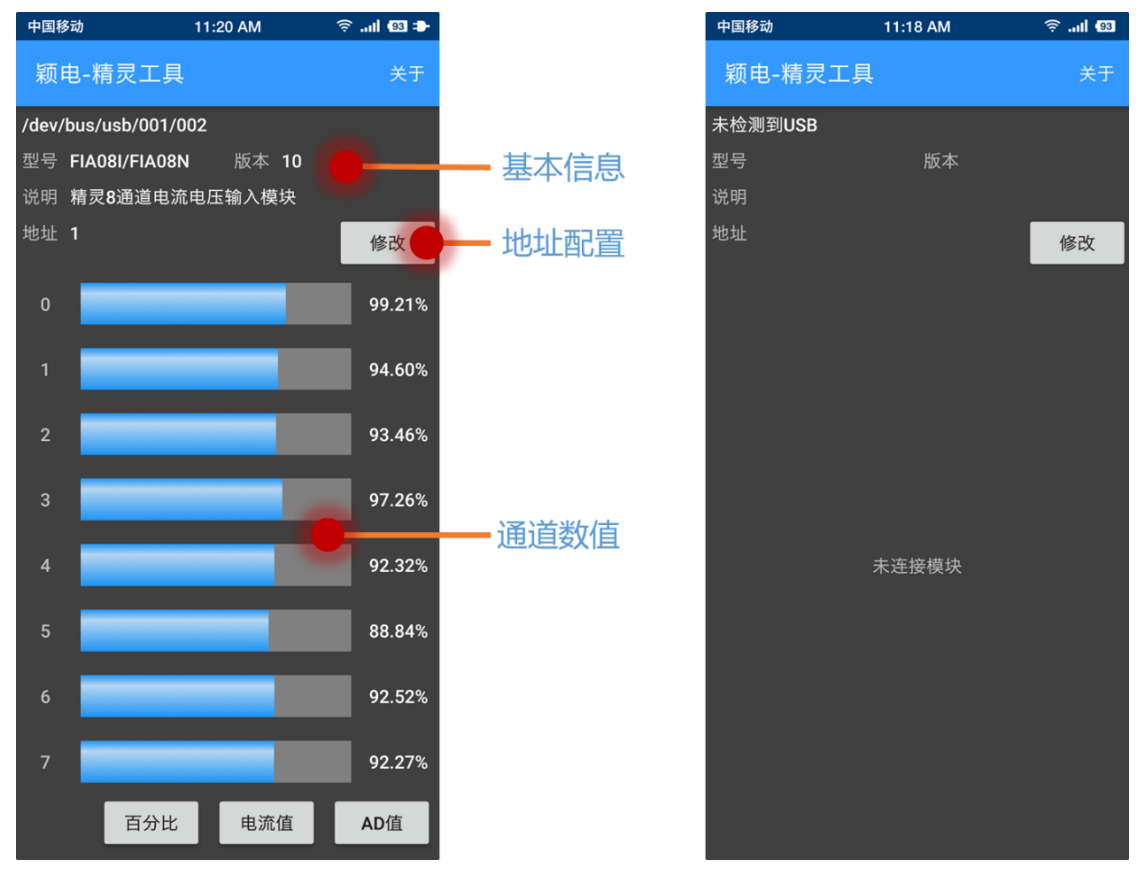

### 图 3.2 工具界面

连接正确,将直接进入维护界面,如左图,否则显示右图画面。 显示"未连接模块"时: 请检查数据线、OTG 适配器是否可靠连接; 手机的 OTG 功能是否打开; 手机操作系统是否为 Android 系统,建议 5.0 版本及以上。

### 3) 查看模块基本信息

工具自动获取对象模块的基本信息

| /dev/bus/usb/001/002 |                     |    |  |  |  |  |  |  |  |
|----------------------|---------------------|----|--|--|--|--|--|--|--|
| 型号                   | FIA08I/FIA08N 版本 10 |    |  |  |  |  |  |  |  |
| 说明                   | 精灵8通道电流电压输入模块       |    |  |  |  |  |  |  |  |
| 地址                   | 1                   | 修改 |  |  |  |  |  |  |  |

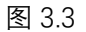

4) 查看通道实时值, 便于诊断

| 0 | 99.21%      | 0 |        | 17.69<br>mA | 0 |     |     | 46901 |
|---|-------------|---|--------|-------------|---|-----|-----|-------|
| 1 | 94.60%      | 1 |        | 19.85<br>mA | 1 |     |     | 48592 |
| 2 | 93.46%      | 2 |        | 19.60<br>mA | 2 |     |     | 49187 |
| 3 | 97.26%      | 3 |        | 18.55<br>mA | 3 |     |     | 48988 |
| 4 | 92.32%      | 4 |        | 19.68<br>mA | 4 |     |     | 43901 |
| 5 | 88.84%      | 5 |        | 18.40<br>mA | 5 |     |     | 47362 |
| 6 | 92.52%      | 6 |        | 18.64<br>mA | 6 |     |     | 48257 |
| 7 | 92.27%      | 7 |        | 17.76<br>mA | 7 |     |     | 48555 |
|   | 百分比 电流值 AD值 |   | 百分比电流值 | AD值         |   | 百分比 | 电流值 | AD值   |

#### 图 3.4 通道数据

以 AI 为例,有百分比、电流值、AD 值三种显示格式,通过下方按钮切换。

5) 点击地址旁边的"修改"按钮即可配置地址。

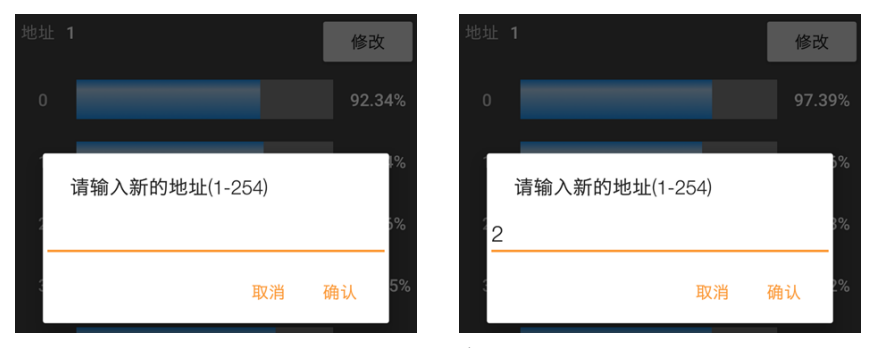

6) 版本与升级

图 3.5 更改地址

1 版本与开级

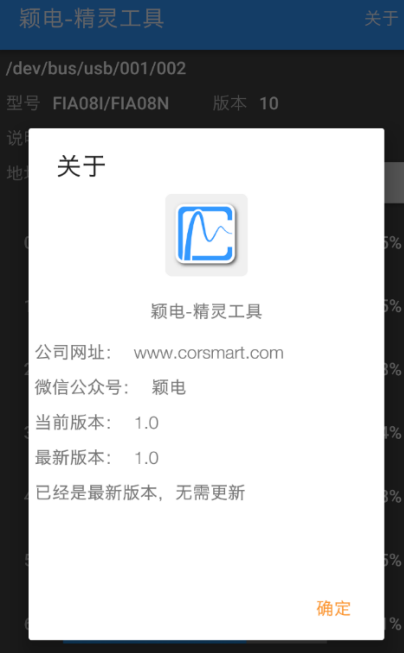

图 3.3

点击"关于",可以查看工具版本并获取升级信息,也可至公司官网了解更多信息。